## 【重要】MetaMask にて JR 九州 NFT をご利用の方へお知らせ

2025年7月8日

JR 九州 NFT をご利用いただきましてありがとうございます。

現在、モバイル端末(Android・iPhone)にて MetaMask を通して弊社サービスをご利用頂く際に、 MetaMaskと弊社サービスの接続が切断されてしまう事象が確認されております。(PCからのご利 用の場合は通常動作であることを確認しております。)

大変ご迷惑をおかけいたしますが、以下に記載する方法にて JR 九州 NFT のご利用・お買い上げ が可能となりますのでお試しくださいますようお願いいたします。

## O JR 九州 NFT 推奨ウォレットを利用する

- ① 右上のログインボタンより「初めての方はこちら(新規 ID・パスワードを作成)」をクリック
- ② メールアドレスを入力し、「送信」
- ③ ご入力のメールアドレスに記載の ID・パスワードを使用し、同じく記載の URL よりログイン
- ④ ご希望の商品を選択し、ご購入へ

## ○ 端末にインストール済みの「MetaMask」アプリ内のブラウザより利用する

- ① 「MetaMask」アプリの「ブラウザ」より JR 九州 NFT (https://nft.jrkyushu.co.jp)に進む。
- ② ログインせずに購入希望商品を選択していただき、シリアルナンバーまでご選択された後の商品詳細ページまで進む。
- ③ 右上のログインボタンより MetaMask と接続すると「カード決済」ボタンが表示され、お買い 上げが可能に。
- ④ 支払い情報等を入力していただき、ご購入へ。
- ⑤ お買い上げいただいた NFT は、MetaMask アプリの「ウォレット」にてご確認ください。
- (ブラウザの JR 九州 NFT 内の「マイページ」ではなく、「ウォレット」の方からご確認ください。)

## O (iPhone のお客さま)「MetaMask」アプリにて「Aster Network」のみチェックを入れる

- ① 右上のログインボタンより「MetaMask」をクリック
- ②「MetaMask」アプリにて接続を進めていくと「nft.jrkyushu.co.jp が次のことを求めています」 と表示される
- ③ その際に「有効なネットワークを使用する」を選択。初期はすべてにチェックが入っているが、 「Aster Network」のみチェックを入れる
- ④ ログイン成功